## ARIZONA DEPARTMENT OF EMERGENCY AND MILITARY AFFAIRS

**Division of Emergency Management** 

## Instructors - How To View And Print A Roster

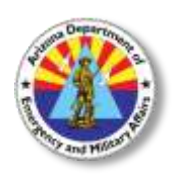

Your instructor account is on the Acadis Readiness Suite administration site. <u>https://azdema-admin.acadisonline.com</u> Your username will be first name.last name, **NOT** your email address.

1. On the Training Tab, in the Management Monitors section, click on "Training – Events"

| B                                               | Training                                                             |
|-------------------------------------------------|----------------------------------------------------------------------|
| Manage<br>Access all<br>perform ro<br>Training_ | ement Monitors<br>your information in one place and<br>outine tasks. |

2. You will see a list of events that you are scheduled to teach. You will only see events that are assigned to you. Click on the class that you wish to view. Click on the class that you wish to view.

| ing                                   |                                 |            |          |         |                         |           |           |                            |
|---------------------------------------|---------------------------------|------------|----------|---------|-------------------------|-----------|-----------|----------------------------|
| aining Monitor - Events               |                                 |            |          |         |                         |           | ▼ Filters |                            |
| default, only events occurring during | the current calendar year are d | lisplayed. |          |         |                         |           |           |                            |
| Event                                 | Event Dates +                   | Started    | Enrolled | At Risk | Incomplete/<br>Departed | Attrition | Graduated | Status                     |
| IT-ACA1 - ACA-001                     | 10/03/2018 -<br>10/11/2018      | 4          | 4        | 0       | 0                       | 0.00%     | 0         | <ul> <li>Active</li> </ul> |
| ICS-G775 - G775-001                   | 10/09/2018 -<br>10/10/2018      | 6          | 6        | 0       | 0                       | 0.00%     | 0         | <ul> <li>Active</li> </ul> |
| PIO-G290 - G290-002                   | 10/23/2018 -<br>10/24/2018      | 28         | 28       | 0       | 0                       | 0.00%     | 0         | <ul> <li>Active</li> </ul> |
| 3 Events                              | Totals                          | 38         | 38       | 0       | 0                       | 0.00%     | 0         |                            |

3. Click on "Students".

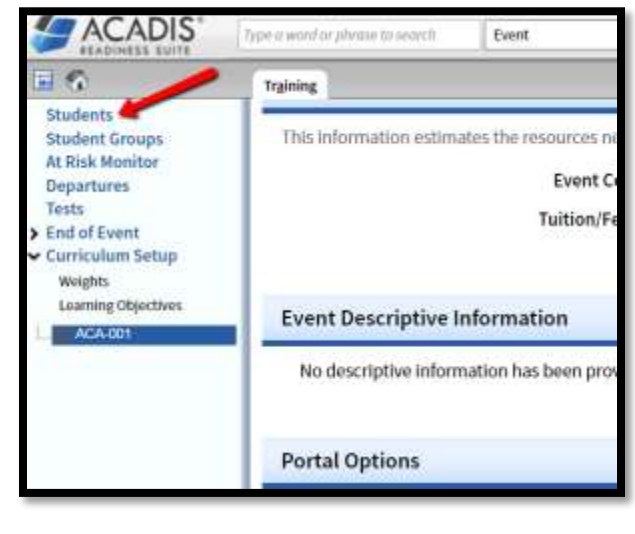

4. Click on "Reports", then "Event Roster Report".

| adis | Orientation - AC   | A-001   |                                                      |             |                |        |            |           |                                                                           | 1               |   |
|------|--------------------|---------|------------------------------------------------------|-------------|----------------|--------|------------|-----------|---------------------------------------------------------------------------|-----------------|---|
| tude | ents (4)           |         |                                                      |             |                |        | ł          | ¥ Filters | More E                                                                    | Reports         |   |
| -    | Name               | User ID | Sending Organization                                 | Ful.<br>Reg | Tests<br>Taken | Failed | At<br>Risk | Ave       | Student Bio A<br>Event Roster i                                           | eport<br>Report |   |
| 8    | Campa, Robert      |         | Arizona Department of Emergency and Military Affairs | 0/0         | 0              | 0      | 0          | 0.00%     | <ul> <li>Student transcript hepot<br/>Student Distribution Rep</li> </ul> |                 |   |
| 63   | Hassett, Katherine |         | Arizona Department of Emergency and Military Affairs | 0/0         | 0              | 0      | 0          | 0.00%     | Enrolled                                                                  | view.           | Ī |
| 10   | Moreno, Vanessa    |         | Arizona Department of Emergency and Military Affairs | 0/0         | 0              | 0      | 0          | 0.00%     | Enrolled                                                                  | view            | Ī |
| 18   | Scott, Becky       |         | Arizona Department of Emergency and Military Affairs | 0/0         | 0              | 0      | 0          | 0.00%     | Enrolled                                                                  | View            | Ť |

There are multiple fields to include in the printed roster. From the Student Status section, check "Enrolled" and "Student Name".

| REPORT INFORMATION                    |                        |
|---------------------------------------|------------------------|
| Select at least one of the following: |                        |
| Student Status Renrolled              | Departed               |
| Completed                             | Incomplete             |
| ADDITIONAL INFORMATION                |                        |
| Select at least one of the following: |                        |
| Student Information Student Name      | SSN (last digits only) |
| El User ID                            | 🖨 Gender               |
|                                       | Emergency Contact      |

Scoll down and check "Sending Organization" and click "Continue"

| Student Information    | 🐼 Student Name    | 🔲 SSN (last digits only)       |     |
|------------------------|-------------------|--------------------------------|-----|
|                        | 🔲 User ID         | Gender                         |     |
|                        |                   | Emergency Contact              |     |
| Enrollment Information | Enrollment Status | Sending Organization           |     |
|                        | Title/Rank        | Sending Organization<br>Parent | -   |
| SORTING                |                   |                                |     |
| Group By               | Student Group     |                                |     |
| Sort By                | Student Name      | •                              | - 1 |
|                        |                   |                                | •   |

This will produce a roster that you can use as a sign-in sheet. Please print up and have students sign one for each day of the class.

| dfReportViewer.aspx                                                         | 1/1                                     | ¢                                                                                                    | ±.                    | ē    |  |
|-----------------------------------------------------------------------------|-----------------------------------------|----------------------------------------------------------------------------------------------------|-----------------------|------|--|
| Event Roster Report<br>Arizona Department of Emergency and Military Affairs | Reported                                | hr Acade® Readiness Suite<br>Event Acadis Orientation - A<br>nt Dates: 10/03/2018 - 10/11/201<br>Students: 4 | 10:09:<br>CA-001<br>8 | 2018 |  |
| Name                                                                        | Sending Organization                    |                                                                                                    |                       |      |  |
| Campa, Robert Arizona Department of Emergency and Military Affairs          |                                         |                                                                                                    |                       |      |  |
| Hassett, Katherine Arizona Department of Emergency and Military Affairs     |                                         |                                                                                                    |                       |      |  |
| Moreno, Vanessa                                                             | Arizona Department of Emergency and Mil | litary Affairs                                                                                               |                       |      |  |
| Scott, Becky                                                                | Arizona Department of Emergency and Mil | litary Affairs                                                                                               |                       |      |  |
|                                                                             |                                         |                                                                                                    |                       |      |  |

Summary:

Training Tab > Training-Events > (Choose Class) > Students > Reports > Event Roster Report > Choose "Enrolled", "Student Name", and Sending Organization > Continue. You can then print the completed roster.

For more information, please contact the DEMA Training Branch at 602-464-6306 or training@azdema.gov.